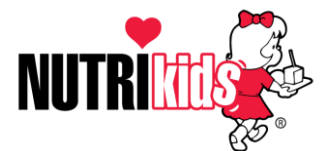

## **Vendor Bid Program Instruction**

This document describes the steps needed to download the Nutrikids Vendor Bid Program and use it to enter your bids on requests sent from school districts. There is no fee for this program. You may need to have your IT department download this program for you, based upon your security settings. <u>The program MUST be loaded under the User's Profile</u>. If you have any questions or problems, please call us at 800-724-9853, option 6.

### Instructions:

#### A. Save the Bid file sent from the school

1) The Bid files are unique files that the Nutrikids Vendor Bid Program can read. The files will be named with a Bid file reference number, followed by a vendor abbreviation, followed by a **.nbd** extension..

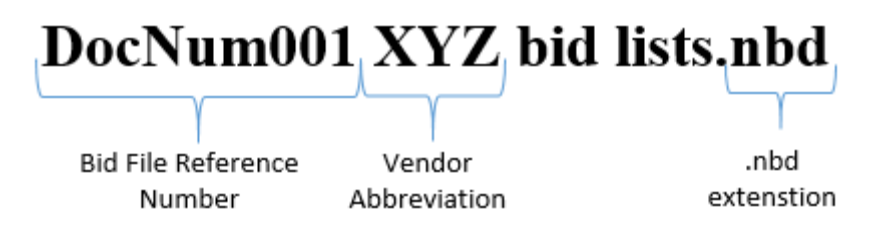

*Note: If you receive multiple bid files, they will be named with a different bid file reference number.* 

2) Save file(s) to your desktop.

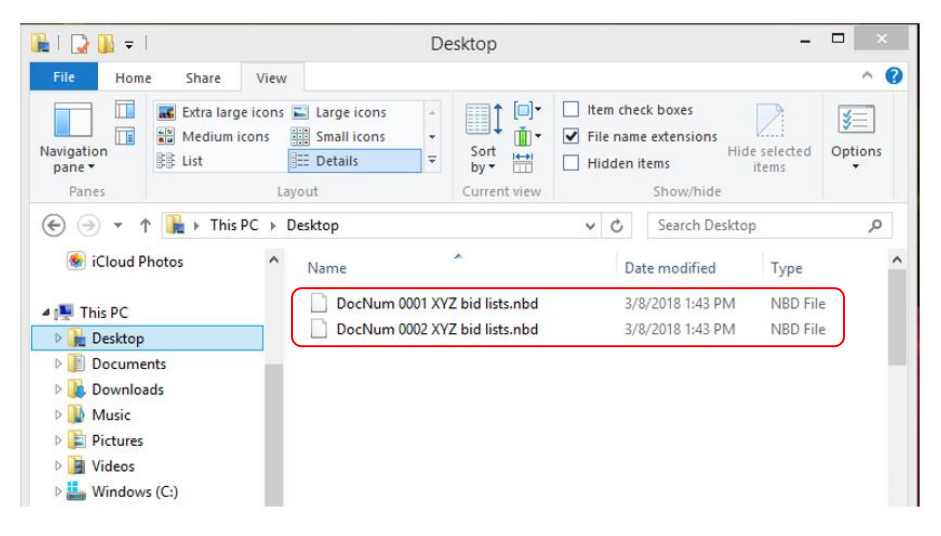

Example of two separate bid files received by the XYZ vendor and saved to the desktop

#### B. Download the Nutrikids Vendor Bid Program Installation File (for new users)

- 1) Open your Web browser (i.e., Chrome, Firefox, Internet Explorer, etc.).
- 2) In the address bar, enter the following web address and hit enter: http://www.nutrikidsonline.com/Apps/PI/Vendor\_Bid/nkvenbid.exe

*Note: This will download the file named 'nkvenbid.exe' to the Downloads folder on your computer.* 

#### C. Install the Nutrikids Vendor Bid Program

- 1) Navigate to the Downloads folder on your computer and double-click on the file named '*nkvenbid.exe*' to start the installation of the Nutrikids Vendor Bid program.
- 2) Click on *I Agree* for licensing information, *Next*, *Next*, and *Finish*.
- 3) The program will install and place the Nutrikids Vendor Bid program (apple icon) on your desktop.

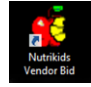

#### **D.** Import the Bid File sent from the school district

- 1) Double-click on the Nutrikids Vendor Bid program icon to launch the program.
- 2) When program opens, you will see a screen that says 'Look In' hit the down arrow next to that box and select the Desktop.
- 3) Double click on the file you have saved to the desktop that was sent from school.
- 4) You should now see a screen with the Items, Pack Size, Estimated Qty's, etc.

|                                                                                              | E Tuber                                                                   | -         |                                 |                                                  |                             | , ,               |       |
|----------------------------------------------------------------------------------------------|---------------------------------------------------------------------------|-----------|---------------------------------|--------------------------------------------------|-----------------------------|-------------------|-------|
| tem # Vendor #                                                                               | Item Description                                                          | Pack Size | Estimate<br>QTY                 | Vend Qty                                         | Pack Size                   | Quote<br>per Pack | Total |
| 00001078                                                                                     | MILK 1%                                                                   | Case 50ct | 0                               | 0                                                |                             | 0.000             |       |
| 00001104                                                                                     | MILK FF CHOCOLATE                                                         | Case 50ct | 0                               | 0                                                |                             | 0.000             |       |
| 00001085                                                                                     | MILK SKIM                                                                 | Case 50ct | 0                               | 0                                                |                             | 0.000             |       |
| MILK 1%                                                                                      |                                                                           |           |                                 |                                                  |                             |                   |       |
| MILK 1%<br>Product Spec<br>Product Specifica                                                 | tion                                                                      |           | √endor Bids                     |                                                  |                             |                   |       |
| MILK 1%<br>roduct Spec<br>Product Specifica<br>Sto                                           | tion<br>ck Unit CARTON                                                    | ,         | √endor Bids<br>₿                | and/Produc                                       | st #                        |                   | _     |
| MILK 1%<br>Product Spec<br>Product Specifica<br>Sto<br>Stock Units per Pa                    | tion<br>ck Unit CARTON<br>acksize 50                                      | ,<br>,    | √endor Bids<br>Bi               | and/Production                                   | ct #                        |                   | 1     |
| MILK 1%<br>Product Spec<br>Product Specifica<br>Sto<br>Stock Units per Pr<br>Pr              | tion<br>ck Unit CARTON<br>acksize 50<br>acksize Case 50ct                 |           | <b>√endor Bids</b><br>Bi        | rand/Produc<br>Vendor Ite<br>PackS               | st #<br>m #<br>jize         |                   |       |
| MILK 1%<br>Yroduct Spec<br>Product Specifica<br>Sto<br>Stock Units per P:<br>P:<br>Brand/Pre | tion<br>ck Unit CARTON<br>acksize 50<br>acksize Case 50ct<br>aduct # 7804 | ;<br>;    | √endor Bids<br>Bi<br>Stock Unit | and/Produc<br>Vendor Ite<br>Packs<br>s per Packs | et #<br>m #<br>jize<br>jize | CART              |       |

Note: Each time that you import a new Bid document, it will erase the previous information that was in the Vendor Bid Program.

#### **E.** Complete the Bid Process

- 1) Highlight the first item you want to bid on by clicking on the line item
- 2) On the bottom left hand side of screen, you will see the 'Vendor Bids' section with the product specifications and the pack size that the school has entered. On the bottom right, place a check mark in the box that says 'Bid' if you want to bid on that particular item (see illustration below).
- 3) Fill in each field:
  - Brand/Product Number,
  - Vendor Item Number,
  - Pack Size ('Case', 'Box' '25#Bag', etc.),
  - Stock Units per Pack Size (how many units in the pack)
  - Your Bid Price
- 4) Click on next line item you would like to bid on to enter your information. Proceed until all items you would like to bid on have been completed.

| ¢   |               |             |            |               | Nutrik  | ids Vendo     | rBid ver1       | .24          |           | -                 | • ×            |   |           |               |
|-----|---------------|-------------|------------|---------------|---------|---------------|-----------------|--------------|-----------|-------------------|----------------|---|-----------|---------------|
| •   | <u>C</u> lose | 🖨 Print     | İmport 📑   | 🚡 Export      |         |               |                 |              |           |                   |                |   |           |               |
| Ite | :m #          | Vendor #    | Item Des   | cription      |         | Pack Size     | Estimate<br>QTY | Vend Qty     | Pack Size | Quote<br>per Pack | Total          |   |           |               |
| 00  | 0001078       |             | MILK 1%    |               |         | Case 50ct     | 0               | 0            |           | 0.000             | ) —            | _ |           |               |
| 00  | 0001104       |             | MILK FF    | CHOCOLATE     |         | Case 50ct     | 0               | 0            |           | 0.000             | 0.             |   |           |               |
|     | 0001085       |             | MILK SKI   | м             |         | Case 50ct     | 0               | 0            |           | 0.000             | 0.             |   |           |               |
|     |               |             |            |               |         |               |                 |              |           |                   |                |   |           |               |
|     |               |             |            |               |         |               |                 |              |           |                   |                |   |           |               |
|     |               |             |            |               |         |               |                 |              |           |                   |                |   | 1 1       |               |
|     |               |             |            |               |         |               |                 |              |           |                   |                |   | Check the | e Bid box to  |
|     |               |             |            |               |         |               |                 |              |           |                   |                |   | enable yo | ou to fill in |
| M   | IILK 1%       | 6           |            |               |         |               |                 |              |           |                   |                |   | the infor | mation for    |
| Pro | oduct S       | рес         |            |               |         |               |                 |              |           |                   |                |   | want t    | o hid on      |
| F   | Product       | Specifica   | tion       |               |         |               | Vendor Bid      | s            |           |                   |                |   | want u    | o biù oli.    |
|     |               | Sto         | ck Unit    | CARTON        |         |               | В               | rand/Produ   | ct #      |                   |                |   |           |               |
| S   | tock U        | nits per Pa | acksize    | 50            |         |               |                 | Vendor Ite   | m #       |                   |                |   |           |               |
|     |               | P           | acksize    | Case 50ct     |         |               |                 | Packs        | Size      |                   |                |   |           |               |
|     |               | Brand/Pro   | oduct #    | 7804          |         |               | Stock Uni       | ts per Packs | Gize      | CART              | ON             |   |           |               |
|     |               | G           | uantity    | 0             | Case 50 | lct           |                 | Bid P        | rice 0    | .000 🗆 B          | id 🔶           |   |           |               |
|     |               | Г           | List Items | s with Vendor | #Only O | Irder by Desc | cription        | ▼ Se         | arch for  |                   | <u>S</u> earch |   |           |               |

#### F. Export and Save the completed Bid File

1) Once the bid is complete, click on 'Export' on the top tool bar. This will create a bid file named with the vendor abbreviation followed by the .nkd extension.

#### Example: XYZ.nkd

- 2) Save the file to your desktop and rename the file as follows:
  - a. Change the name of the file to include the bid file reference number that was originally sent you. For example, if the original bid file sent to you from the school was named 'DocNum0001 XYZ bid lists.nbd', name the exported file 'XYZ0001.nkd'. The file must have the **.nkd** extension.

| Save As                |                    |        | ×        |
|------------------------|--------------------|--------|----------|
| 🔄 🄄 👻 🋧 🔲 Desktop      | ✓ C Search Desktop |        | <i>م</i> |
| Organize 🔻 New folder  |                    | •      | ۲        |
| ▲ ★ Favorites Name     |                    | Size   | ^        |
| Downloads Eibraries    |                    |        | Ų        |
| Creative Cloud Fi  K   |                    |        | >        |
| File name: XYZ.nkd     |                    |        | ~        |
| Hide Folders           | Save               | Cancel |          |
| File name: XYZ0001.nkd |                    | ,      |          |

Change File name to include bid reference number

3) Send the completed Bid file back to the school as an attachment to an email.

# Note: If you have more than 1 bid document, <u>complete steps D, E and F above for</u> <u>each document, one at a time</u>.

Please call Heartland School Solutions if you need assistance with the Nutrikids Vendor Bid program.